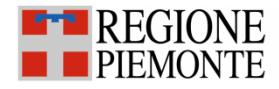

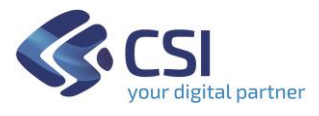

Punto Assistito Salute Manuale Operatore Scarico Referti on line

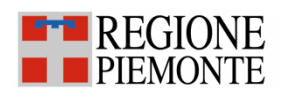

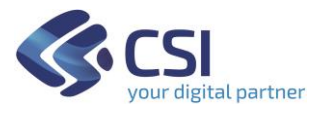

# Sommario

| Introduzione                      | 3  |
|-----------------------------------|----|
| Autenticazione e accesso          | 3  |
| Scelta ruolo e della collocazione | 7  |
| Ricerca del paziente              | 8  |
| Stampa documento con QR Code      | 11 |
| Cambio di Ruolo/Collocazione      | 11 |

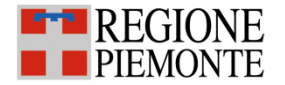

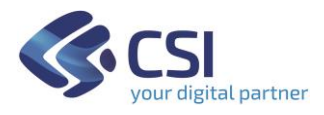

### Introduzione

Il servizio si rivolge agli operatori amministrativi che operano presso i Punti Assistito predisposti dalle ASR (Aziende Sanitarie Regionali) del Piemonte. Oltre agli sportelli predisposti dalle ASR, possono essere dei Punti Assistito anche le Farmacie o le Residenze Sanitarie Assistenziali (RSA).

Il servizio è stato predisposto per i cittadini che non possono usufruire autonomamente delle funzionalità disponibili on line per scaricare i referti on line.

Tali operazioni possono essere effettuate tramite l'intermediazione di un operatore amministrativo presso un punto assistito all'interno delle Aziende Sanitarie, o presso una farmacia che ha aderito al servizio, oppure presso una RSA, oppure presso il comune.

### Autenticazione e accesso

Per accedere al servizio gli operatori dei punti assistiti dovranno avere la seguente configurazione del PC:

- 1. Browser I.E. versione 8 e successive, Firefox e Chrome (entrambi nelle ultime versioni)
- 2. Adobe Reader e Adobe Flash Player nelle ultime versioni.

La funzionalità di acquisizione foto tramite webcam è possibile solo tramite browser firefox e chrome.

E' inoltre necessaria l'autenticazione tramite le credenziali di Sistema Piemonte (username, password e PIN) o mediante certificato digitale precedentemente configurato nel browser in uso.

L'operatore dovrà accedere alla URL <u>http://www.sistemapiemonte.it/</u> e selezionare la sezione in alto a destra "SERVIZI PER LA PA":

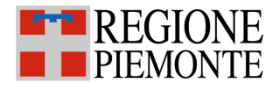

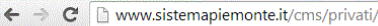

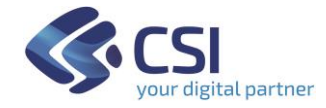

☆ 🔳

#### SERVIZI PER PRIVATI SERVIZI PER LA PA Servizi online della Regione Piemonte per i privati e la PA Sistemapiemonte Cliccare sulla sezione atti | Webmail 🖉 "SERVIZI PER LA PA" Servizi Tutti i servizi Agricoltura Ambiente e energia Attività economico produttive include: Anagrafe Agricola Unica del Piemonte - Utenti include: Qualità dell'aria in Piemonte - Catalogo delle include: Artigianato, Attività estrattive, Commercio, Motori Agricoli - Programma di Sviluppo Rurale - Regime Pagamento Unico - Servizi statistici e di monitoraggio informazioni ambientali - Acqua - Aree naturali protette - Aria Finanziamenti contributi e rimborsi, Sportello Unico per le - Energia - Rifiuti - Rumore - Valutazione Impatto Ambientale attività produttive Formazione professionale Istruzione Lavoro include: Gestione Online Comunicazioni Obbligatorie include: Gestione amministrativa - Gestione apprendistato include: Assegni di studio - Indirizzario delle scuole Richiesta abilitazione utenti piemontesi - Rilevazione scolastica - Consultazione Gestione accreditamento - Sistema Informativo Lavoro calendari scolastici Piemonte

### Salute

include: Cambio medico di famiglia - Book Salute - Indirizzario dei pediatri e dei medici di famiglia - Pagamento ticket Semplificazione, innovazione e tutela dei diritti include: Polis Piemonte-Informazioni in rete - Osservatorio ICT - Cambio indirizzo on line - Modulistica online - Sportello facile - Conciliazioni e procedure d'urgenza (Corecom)

### Territorio

include: Foreste - Mobilità e trasporti - Montagna -Urbanistica - Tutela del suolo - Aree naturali protette - Cartografia e georeferenziazione - Protezione civile ed antincendi boschivi - Opere pubbliche - MUDE - Modello Unico Digitale per l'Edilizia

Ricercare dall'elenco dei Servizi quelli relativi al comparto "Sanità" e cliccare sul link "Fascicolo Sanitario Elettronico":

#### Servizi Tutti i servizi Agricoltura Ambiente Attività Economico Produttive Include: Anagrafe Agricola Unica del Piemonte - Utenti include: Catalogo delle informazioni ambientali - Acgua include: AAEP - Anagrafe delle Attività Economiche Motori Agricoli - Programma di Sviluppo Rurale - Regime Aria - Aree naturali protette - Bonifiche - Energia -Produttive - Attività estrattive - Sistema informativo contributi Pagamento Unico - Servizi statistici e di monitoraggio Rifiuti - Rischio industriale - Valutazioni Ambientali alle imprese - Sportello Unico per le attività produttive - Altri Commercio e Artigianato Comunicazione e Informazione Cultura, Turismo e Sport include: Osservatorio dell'artigianato - Osservatorio include: Gestione dei portali di servizi - Polis Piemonte include: SBN-Servizio Bibliotecario Nazionale - Altri carburanti - Rilevazione rete distributiva Rete delle strutture informative a servizio del cittadino - Altri Demografia e Statistica e-Government Gestione del personale include: Cambio di indirizzo on line - DWHDREP-Statistiche include: Informazioni e attività svolte dal CRC include: Gestione economica del personale - Gestione BO 6.5 - Motore Analisi Demografica ed Epidemiologica rilevazione assenze presenze - Gestione economica del (MADEsmart) - PiSta-Plemonte STAtistica e B.D.D.E personale convenzionato - Gestione economico/giuridica del personale - Strumenti di monitoraggio e controllo - Servizi on-Cliccare sul link relativo al Istruzione e Formazione Lavoro este "Fascicolo Sanitario include: Portale sistemi decisionali DB15 - Altri include: Portale sistemi decisi decisionali lavoro - Servizi apo Elettronico"

### Politiche sociali

include: Osservatorio regionale per l'infanzia e l'adolescenza - Prospetto di rendicontazione finanziaria piano dei conti - Registro organizzazioni volontariato Sanità include: Fascicolo sanitario elettronico - Flussi informativi regionali - Immagini in rete - Reportistica Procedure Sanità - Rete Oncologica Piemonte e Valle d'Aosta - Altri Servizi per gli Enti Locali e Approvvigionamenti include: Approvigionamenti - Catalogo metadati - Rete delle conscenze - Suite Documentale - Altri

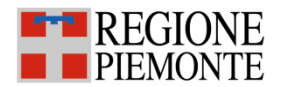

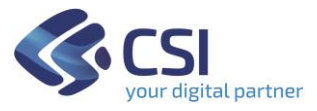

### Cliccare su "Punto Assistito Salute":

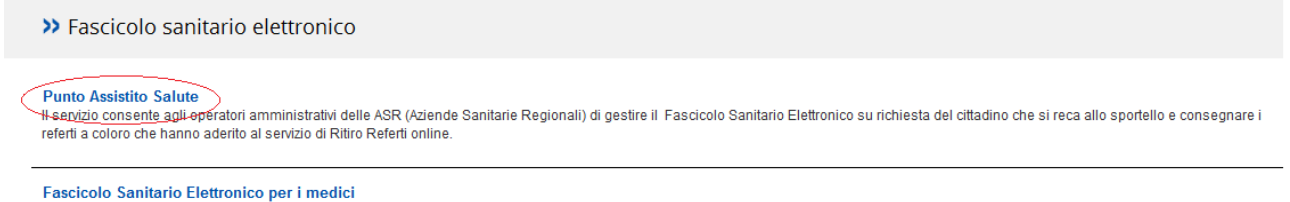

Il servizio consente ai medici l'accesso e la consultazione del fascicolo sanitario degli assistiti della Regione Piemonte.

Si visualizzerà una pagina web di presentazione del Fascicolo e, per poter accedere al servizio, sarà necessario autenticarsi con le proprie credenziali (username, password e PIN) o tramite certificato digitale.

|                                          |                                                                                                    |                                                       | SERVIZI BER I         |
|------------------------------------------|----------------------------------------------------------------------------------------------------|-------------------------------------------------------|-----------------------|
| Cos'è Sistemapiemonte                    | Cerca                                                                                                    | SERVIZI PER FRIVATI                                   | SERVIZI FER L         |
| Sistem                                   | apiemonte                                                                                                    |                                                       |                       |
| SERVIZI PER LA P                         | A » SANITÀ » FASCICOLO SANITARIO ELETTRONICO                                                                                                    | CI<br>"A                                              | iccare su<br>ccedi al |
|                                          | Punto Assistito Salute                                                                                                    | se                                                    | rvizio"               |
| Presentazione                            | Anche i servizi dell'area Sanità dal 13/2 sono disponibili su SistemaPiemonte, il punto unico di accesso ai servizi<br>on line della PA piemontese. Le modalità di accesso e di fruizione ai servizi rimangono inalterate                                                                                         |                                                       | zio >                 |
|                                          | Utenti del servizio                                                                                                    | Il servizio è soggetto a<br>tramite certificato digit | d autenticazione      |
| ASSISTENZA                               | Il servizio si rivole agli operatori amministrativi che operano presso Punti Assistiti predisposti dalle ASR (Aziende<br>Sanitarie Regionali) del Piemonte.                                                                                                    |                                                       |                       |
| edi al venerdi dalle 09.00<br>alle 17.00 | Presentazione                                                                                                    |                                                       |                       |
| assistenza.fse@csi.it                    | Al fine di creare un Fascicolo Sanitario Elettronico è necessario che il cittadino dia specifica autorizzazione.                                                                                                    |                                                       |                       |
|                                          | Il Fascicolo è facoltativo e può essere aperto o chiuso in qualunque momento dal cittadino. I cittadini possono accedere<br>ad una procedure on-line & grazie alla quale possono gestire in autonomia il ciclo di vita del Fascicolo (apertura, chiusura<br>e gestione della visibilità o meno dei dati clinici). | а                                                     |                       |

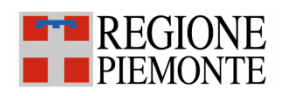

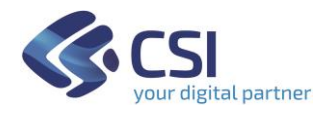

| Cos'è Sistemapiemonte Cerca                                                      | SERVIZI PER PRIVATI SERVIZI PE                                            |
|----------------------------------------------------------------------------------|---------------------------------------------------------------------------|
| Sistemapiemonte                                                                  |                                                                           |
| Autenticazione                                                                   |                                                                           |
| SISTEMA PIEMONTE » AUTENTICAZIONE                                                | Digitare le proprie credenziali                                           |
| Accesso ai servizi                                                               | Accesso tramite username, password e PIN                                  |
| Accesso tramite username, password e PIN                                         | Username mariorossi                                                       |
| Username                                                                         | Password                                                                  |
| Password                                                                         | PIN                                                                       |
| PIN                                                                              |                                                                           |
| Accedi                                                                           |                                                                           |
|                                                                                  |                                                                           |
| Accesso tramite certificato digitale o carta elettr                              | onica                                                                     |
| Si prega di accertarsi che il certificato digitale sia configurato correttamente | nel browser in uso. Solo in seguito cliccare il seguente pulsante Accedi. |
| Accedi In alternativ                                                             | a cliccare sul                                                            |
| pulpante "A                                                                      | ecodi"                                                                    |

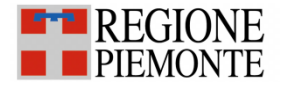

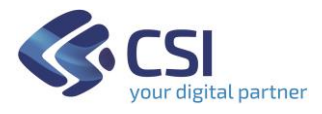

## Scelta ruolo e della collocazione

Successivamente all'autenticazione all'operatore è richiesto di selezionare il ruolo con cui intende accedere come per esempio Operatore Amministrativo, Farmacista, Medico RSA, ecc...

| SP Punto unico di accesso            | @                       |                | 1997 <b>-</b> 19 |
|--------------------------------------|-------------------------|----------------|------------------|
| Ruoli<br>Operatore<br>Amministrativo |                         |                |                  |
| Sistemapiemonte                      | privacy - cookie policy | <b>&amp;</b> C | Si               |

Una volta scelto il ruolo il sistema chiede di scegliere la collocazione presso cui si sta operando. Per proseguire è necessario scegliere la collocazione e cliccare il pulsante "prosegui".

| SP Punto unico di accesso                                                                                                    | @ | ? | () ALICE | • |
|----------------------------------------------------------------------------------------------------|---|---|----------|---|
| Ruoli<br>Operatore<br>Amministrativo                                                                                                    |   |   |          |   |
| Collocazione                                                                                                    |   |   |          |   |
| <ul> <li>○ 010301 - 010007-00, 03 33-0 01 - OSPEDALE MARTINI, AA - NEUROPSICHIATRIA TORINO 1 OVEST</li> <li>○ 010301 - 010007-00, 06 69-0 01 - OSPEDALE MARTINI, SC - RADIOLOGIA 3 (MRT)</li> <li>④ 010301 - 010007-00, 07 14-0 01 - OSPEDALE MARTINI, SSD - BLOCCO OPERATORIO</li> <li>○ 010301 - 010007-00, 03 39-0 05 - OSPEDALE MARTINI, SC - PEDIATRIA 3 (MRT)</li> </ul> |   |   |          |   |

Successivamente alla selezione della collocazione il sistema presenta le funzioni a cui l'utente è abilitato.

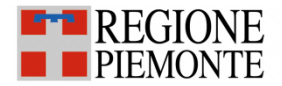

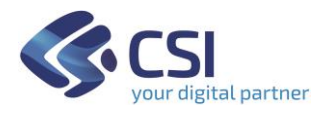

| SP Punto un | ico di accesso    |                         | @ ? | ) 🚺 ALICE   | • |
|-------------|-------------------|-------------------------|-----|-------------|---|
|             | Servizi abilitati |                         |     |             |   |
|             |                   |                         |     |             |   |
| Sistemapier | nonte             | privacy - cookie policy |     | <b>K</b> CS | j |

Selezionando il Ritiro referti on line il sistema visualizzerà la maschera di Ricerca assistito e l'operatore potrà ritirare un referto per conto di un assistito.

### Ricerca del paziente

Il ritiro referto on line per conto di un cittadino consiste nell'eseguire una stampa del referto, una sola volta, da consegnare al cittadino richiedente.

L'operatore dovrà indicare il codice fiscale dell'assistito e cliccare il pulsante "cerca"

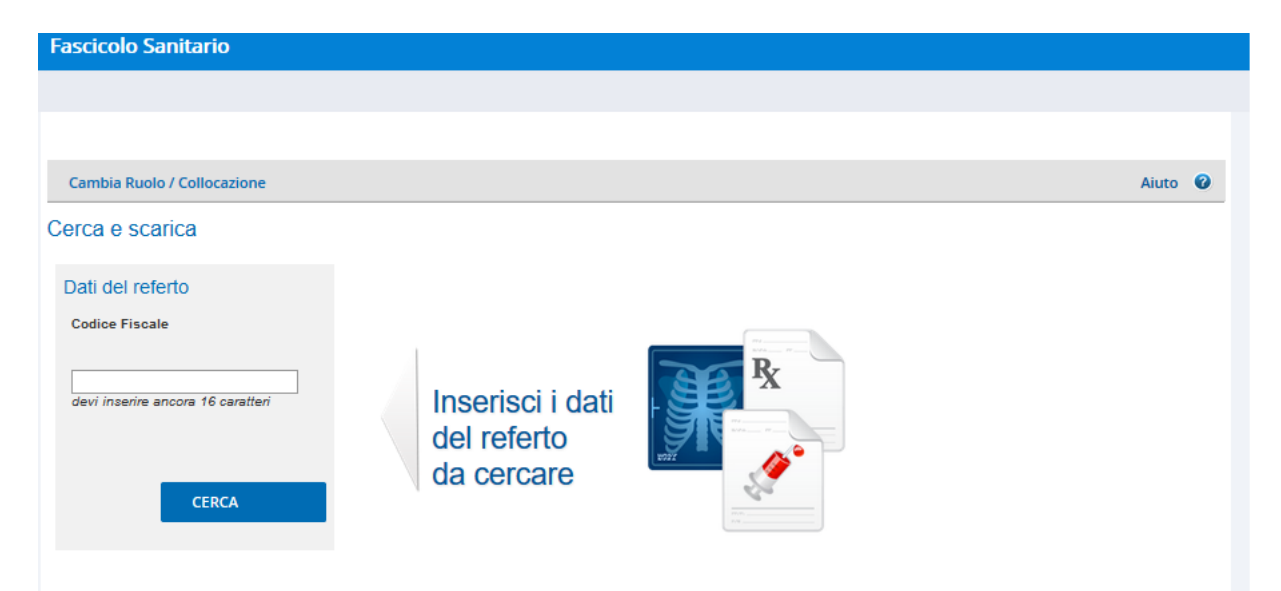

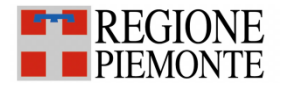

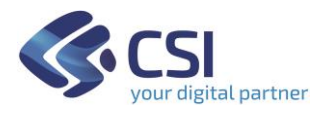

Una volta cliccato il pulsante Cerca il sistema verifica se l'assistito ha il fascicolo attivato oppure no. Nel caso in cui l'assistito abbia il fascicolo chiuso, il sistema presenta il seguente messaggio che permette l'attivazione del fascicolo.

| Fascicolo Sanitario                                                                                                    |                                                                                  |
|----------------------------------------------------------------------------------------------------|----------------------------------------------------------------------------------|
|                                                                                                    |                                                                                  |
|                                                                                                    |                                                                                  |
| Cambia Ruolo / Collocazione                                                                                                    | Aiuto 🕜                                                                          |
| Avviso                                                                                                    |                                                                                  |
| Attentional                                                                                                    |                                                                                  |
| Per utilizzare i servizi online della sanità piemontese è necessario aver aperto il Fascicolo San                                                                                                    | itario Elettronico                                                               |
| Il Fascicolo Sanitario Elettronico (FSE) traccia la tua storia clinica rendendo disponibili tutte le info<br>regionale da medici e operatori sanitari anche di strutture diverse (ASL, Aziende Ospedaliere, med | rmazioni e i documenti prodotti sul territorio<br>dici di famiglia e pediatri,). |
| Puoi inoltre arricchire il tuo fascicolo inserendo dati nel tuo taccuino digitale, e archiviando in carte                                                                                                    | lle documenti clinici in tuo possesso.                                           |
|                                                                                                    |                                                                                  |
| AL MOMENTO NON MI INTERESSA                                                                                                    | ATTIVA IL FASCICOLO SANITARIO                                                    |

Se l'assistito intende procedere con l'attivazione del fascicolo è necessario cliccare il pulsante "Attiva il fascicolo sanitario" altrimenti se vuole procedere con il ritiro del referto senza attivare il fascicolo è necessario cliccare il pulsante "Al momento non mi interessa".

Nel caso in cui l'assistito voglia attivare il fascicolo il sistema presenterà all'operatore le schermate dell'apertura del fascicolo dall'approvazione dell'informativa alla scelta dei consensi all'alimentazione/consultazione/pregresso (vedi Manuale Utente ManualeOperatorePuntoAssistito \_FSE); al termina dell'attivazione del fascicolo il sistema rimanderà al ritiro referti.

Nel caso in cui invece l'assistito non voglia attivare il fascicolo cliccando il pulsante "al momento non mi interessa" il sistema permetterà l'inserimento del PIN (o codice di sicurezza) che il paziente ha sul foglio di ritiro referto avuto al momento dell'accettazione presso la struttura sanitaria in cui ha eseguito l'esame.

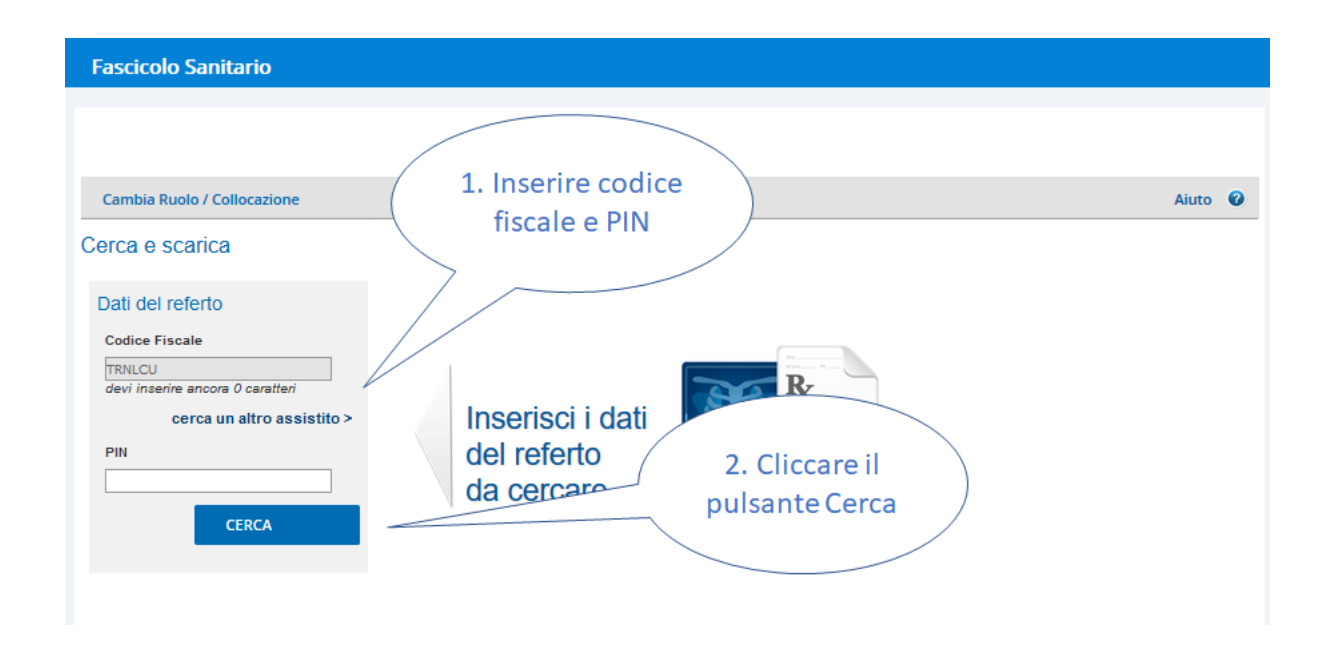

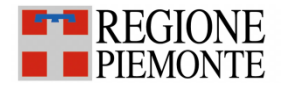

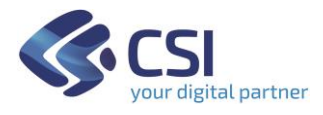

Cliccando sul pulsante "Cerca", l'operatore visualizzerà tutti i referti disponibili e potrà procedere alla stampa.

| Cambia ruolo                            |                       |                                     |                                                              |                  | Aiuto 🕜 |
|-----------------------------------------|-----------------------|-------------------------------------|--------------------------------------------------------------|------------------|---------|
| Cerca e scarica                         | Defende texuete       | Clicc                               | are su "stampa" per stampare il                              |                  |         |
| Dati del referto                        | Referito trovato      |                                     |                                                              |                  |         |
| Codice Fiscale                          | Codice<br>documento   | Referto                             | Struttura                                                    | Ticket           | Stampa  |
| devi inserire ancora 0 caratteri<br>PIN | CSITEST-1             | del<br>06/06/2016                   | OSPEDALE MAURIZIANO UMBERTO I - TORINO -<br>Radiodiagnostica | Ticket<br>pagato | stampa  |
|                                         |                       |                                     |                                                              |                  |         |
| Cerca 🕨                                 |                       |                                     |                                                              |                  |         |
|                                         |                       |                                     |                                                              |                  |         |
| Problemi a scaricare il referto?        |                       |                                     |                                                              |                  |         |
| Manda una segnalazione a assistenz      | a.fse@csi.it indicand | o i tuoi recapiti ( <b>telefono</b> | e email) e i dati dell'assistito (codice fiscale e pin).     |                  |         |

NOTA: la postazione dell'operatore deve essere configurata per stampare il referto su carta cieca.

Nel caso non siano ancora disponibili i referti per quel paziente, il sistema, dopo che l'operatore avrà cliccato su "Cerca", presenterà un messaggio di errore:

Nel caso si voglia stampare nuovamente un referto già stampato, il sistema, dopo che l'operatore avrà cliccato su "Cerca", presenterà un messaggio di errore:

| Fascicolo Sanitario                                                                         |                                               |             |
|---------------------------------------------------------------------------------------------|-----------------------------------------------|-------------|
|                                                                                             |                                               |             |
|                                                                                             |                                               |             |
| Cambia Ruolo / Collocazione                                                                 |                                               | <br>Aiuto 😢 |
| Cerca e scarica                                                                             |                                               |             |
| Ricerca referti fallita !<br>Codice PIN non più usabile                                     |                                               |             |
| Dati del referto                                                                            |                                               |             |
| Codice Fiscale TRNLCL devi inserire ancora 0 caratteri cerca un altro assistito > PIN CERCA | Inserisci i dati<br>del referto<br>da cercare |             |

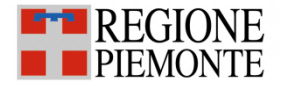

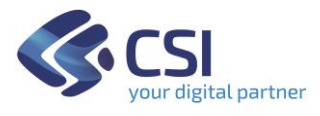

## Stampa documento con QR Code

Stampando il documento sarà presente una pagina aggiuntiva con l'aggiunta di due QrCode.

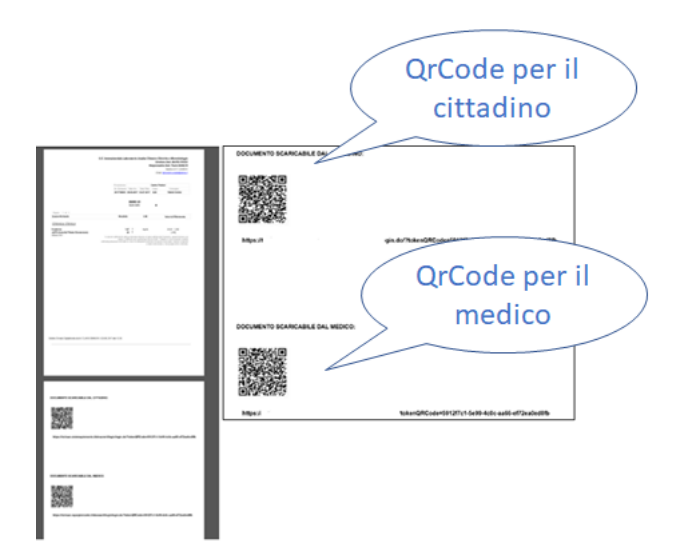

Il primo QrCode è a disposizione del cittadino per poter scaricare il file in formato digitale, mentre il secondo QrCode è a disposizione del medico nel caso in cui voglia visualizzare il documento in formato digitale.

Se l'assistito aveva anche il fascicolo aperto al momento dell'emissione del documento, la scansione del QrCode sarà possibile effettuarla in qualunque momento, altrimenti il documento digitale sarà disponibile solo entro i tempi di scadenza.

## Cambio di Ruolo/Collocazione

Se l'operatore del Punto Assistito desidera terminare la navigazione come Operatore di Punto Assistito e procedere con l'utilizzo di altri servizi on-line, può cliccare su 'Cambia ruolo/collocazione': verrà così reindirizzato alla pagina di selezione del ruolo.

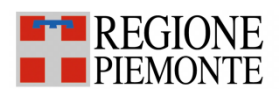

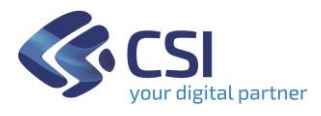

| Fascicolo Sanitario                                                      | Cliccare qui<br>per cambiare<br>ruolo e<br>collocazione | 2                                           |                     |                  |          |         |
|--------------------------------------------------------------------------|---------------------------------------------------------|---------------------------------------------|---------------------|------------------|----------|---------|
| Cambia Ruolo / Collocazione                                              |                                                         |                                             |                     |                  |          | Aiuto 🕜 |
| Cerca e scarica                                                          |                                                         |                                             |                     |                  |          |         |
| Dati del referto                                                         | Referto trovato                                         |                                             |                     |                  |          |         |
| Codice Fiscale                                                           | Codice documento                                        | Referto                                     | Struttura           | Ticket           | Rimborso | Stampa  |
| TRNLCU<br>devi inserire ancora 0 caratteri<br>cerca un altro assistito > | 2.16.840.1.113883.2.9.2.10.                             | REFERTO DI<br>LABORATORIO<br>del 15/08/2020 | Ospedale Maggiore - | Ticket<br>pagato |          | stampa  |
| PIN                                                                      | 2 16 840 1 113883 2 9 2 10                              |                                             | Ospedale Maggiore - | Ticket           |          | æ       |
| CERCA                                                                    | 2.10.040.1.110000.2.0.2.10.                             | LABORATORIO<br>del 24/08/2020               |                     | pagato           |          | stampa  |